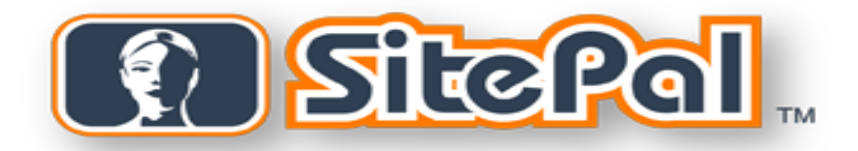

## **Dreamweaver Extension**

Version 1.2 (03.12.2007)

# Requirements

| PC                   | • | <b>OS:</b> Windows 95, 98, ME, NT, 2000 or XP                                              |
|----------------------|---|--------------------------------------------------------------------------------------------|
|                      | • | <b>Browsers:</b> Internet Explorer 5.5, Internet Explorer 6, Firefox, Mozilla, Opera, etc. |
|                      | • | CPU: 400Mhz or faster                                                                      |
|                      | • | Other: Flash Player 6 or better                                                            |
| Macintosh            | • | Not Supported                                                                              |
| Adobe<br>Dreamweaver | • | Adobe Dreamweaver 8 or higher                                                              |

## Installation

#### To install the SitePal Extension

- 1. Extract the files from Dreamweaver\_SP\_plugin.zip.
- 2. Double-click SitepalWizard.mxp.

The Dreamweaver Extension manager will load and attempt to install the new plugin.

3. If you are prompted with replacing the older version of the SitePal Wizard, click **YES** to continue with the update.

#### To remove the SitePal Extension from Dreamweaver:

- 1. Launch the Dreamweaver Extension manager by clicking "**manage extensions**" from the Help menu within Dreamweaver.
- 2. Select the "SitePal Wizard" extension from the list.
- 3. Click on the **"trashcan"** icon.

## User's Guide

You can use the SitePal Wizard to add SitePal Scenes, remove a Scene, and access your SitePal account at the Oddcast Web site.

## Start the SitePal Wizard

• On the Dreamweaver Commands menu, click SitePal Wizard.

The Oddcast SitePal Scene Wizard appears.

| Oddcast SitePal Scene Wizard                                                                                                    |  |  |
|----------------------------------------------------------------------------------------------------|--|--|
| ?<br>SitePal allows you to design speaking animated<br>characters that can be added to your website to<br>enrich the user experience and increase sales.                                                                       |  |  |
| SitePal Learn About SitePal SitePal Plugin SitePal Plugin Version 1.3<br>See It<br>Try It<br>Get It<br>SitePal Learn More About Sitepal<br>SitePal Learn More About Sitepal<br>SitePal Login<br>SitePal Login<br>SitePal Login |  |  |
| Login:       Password:         Remember login information       Forgot your Password?         Exit       Main Menu         Back       Next                                                                                     |  |  |

#### **Checking for Updates**

You can make sure that you are using the latest version of the SitePal Plug-in:

• Click Check For Updates.

#### If you do not have a SitePal account

- Click Learn More About SitePal to see complete product information.
- Click See It to watch a movie about SitePal.
- Click Try It to try a hands-on demonstration of SitePal.
- Click Get It to start a 15-day trial of SitePal with no obligation.

#### Log in and continue with the Scene Wizard

• Enter your account email address and your password, and then click **Next**. The next page of the **Scene Wizard** appears with the main menu options.

#### Note:

Check the "Remember Login Information" if you whish to save your username and password.

If you forgot your account password click the "forgot your password" link

| Oddcast SitePal Scene Wizard |                                                                                   |      |
|------------------------------|-----------------------------------------------------------------------------------|------|
| Stepal .                     | Make your selection from the options below.                                       | ?    |
| 1. Account Selection         |                                                                                   |      |
|                              | Select an account from the list below                                             |      |
|                              | Account 1: Test Bronz SP                                                          |      |
| - Main Menu Options          | Replace the SitePal Scene in this page<br>Remove the SitePal Scene from this page |      |
|                              | Access Your SitePal Account                                                       |      |
| Exit Main Menu               | Back                                                                              | Next |

## Select a different SitePal account:

- On the Dreamweaver Commands menu, click SitePal Wizard. The Oddcast SitePal Scene Wizard appears.
- Enter your account email address and your password, and then click Next. The next page of the Scene Wizard appears.
- 3. Under Account Selection, from the drop-down menu, select another SitePal account.

Note: If you only have one account you will not need to select an account from the list

## Go to your SitePal account:

- Click Access your SitePal Account. The SitePal Login Page loads in a new browser window.
- Enter the email address and password for your SitePal account, and then click Enter. The home page for your SitePal account loads.
- 3. Click Enter.

## Add a SitePal Scene to the current slide

- On the Dreamweaver Commands menu, click SitePal Wizard. The Oddcast SitePal Scene Wizard appears.
- Enter your account email address and your password, and then click Next. The next page of the Scene Wizard appears.

3. Click Add a SitePal Scene to this page.

The SitePal Scene Selection page appears.

| dcast SitePal Scene Wizard                                                                                                    | 7         |
|----------------------------------------------------------------------------------------------------|-----------|
| STEP 1: SitePal Scene Selection Scene List: Select a Replacement Scene Scene 1: Scene 1 Scene 3: UnitIded 02 Scene 3: UnitIded 03 Scene 4: UnitIded 04 Scene 5: UnitIded 05 Access your SitePal Account Refresh | Preview   |
| Exit Main Menu                                                                                                    | Back Next |

**Note:** If you access your SitePal account from the SitePal Wizard in Dreamweaver and you add or remove Scenes, click **Refresh** to update the list of Scenes.

4. In the Scene List, click a Scene.

If you want to preview your scene before publishing, click on the **"Preview"** button under the thumbnail of your scene.

5. When you selected the Scene you whish to Embed in the slide click the **Next** button.

The Scene Publish Option page appears.

| Oddcast SitePal Scene Wizard 🛛 🛛 🗙 |                                                                                                    |                                                                              |  |  |
|------------------------------------|----------------------------------------------------------------------------------------------------|------------------------------------------------------------------------------|--|--|
| Stefe                              | Specify the publish settings for this subackground color and playback optio<br>FINISH button to add the scene to yo       | cene. You can change the size,<br>ns for your scene. Click the ?<br>ur page. |  |  |
| STEP 2: Scene Publish Option       |                                                                                                    |                                                                              |  |  |
|                                    | 1. Publish Type                                                                                                    | 2. Additional Settings                                                       |  |  |
| 00                                 | ⊙ Standard Web Page                                                                                                    | Secure Protocol (HTTPS)                                                      |  |  |
|                                    | 🔘 Web Page(No Javascript)                                                                                                 | 🗹 JavaScript API                                                             |  |  |
|                                    | Note: If your environment does not allow<br>the use of JavaScript, please choose the<br>"Web Page (No JavaScript)" option |                                                                              |  |  |
| Preview                            |                                                                                                    |                                                                              |  |  |
| 3. Dimensions & Background Color   |                                                                                                    |                                                                              |  |  |
|                                    | Width: 400 Height: 300 🗸 Keep                                                                                             | Scene Dimensions Proportional                                                |  |  |
|                                    | Background Color: FFFF                                                                                                    | FF 🗾                                                                         |  |  |
|                                    |                                                                                                    |                                                                              |  |  |
|                                    |                                                                                                    |                                                                              |  |  |
| Exit Main Menu Back Finish         |                                                                                                    |                                                                              |  |  |

6. Under **1. Publish Type**, select your publishing option.

If your Web page hosting environment does not allow the use of JavaScript, select the **Web Page (No JavaScript)** option.

<u>Note:</u> The Web Page (No JavaScript) option does not support VHost API calls from the Web page and does not support the Follow cursor in whole page option for SitePal Scenes.

7. Under **2. Additional Settings**, select the embed properties for your Scene.

| Secure Protocol (HTTPS) | Select this check box if you want the embedded code for your<br>Scene to work with the HTTPS (secure) protocol. This<br>protocol is used by most Web-based e-commerce<br>applications as well as private areas of Web sites. |
|-------------------------|----------------------------------------------------------------------------------------------------|
|                         | <b>Note:</b> Although this format of HTTPS embed code works for both HTTP and HTTPS, it does not work in an HTML page launched from the desktop. The Web page must reside on a Web server.                                   |
| JavaScript API          | Select this check box if you have turned on the <b>Follow cursor</b><br><b>in whole page</b> option for your Scene or if you make VHost API<br>calls from the Web page.                                                      |

8. Under 3. Dimensions & Background Color, set the embed dimensions and background color.

| Scene Dimensions | The suggested dimensions are 400 x 300 pixels. With the <b>Keep Scene Dimensional Proportional</b> check box selected, as you type a width, the height is automatically calculated so that it appears proportionally to the specified width. |
|------------------|----------------------------------------------------------------------------------------------------|
| Background Color | Click the color selector button and select a color or <b>Transparent</b> from the palette. You can also enter the hexadecimal value for a color in the box centered below the palette.                                                       |
|                  | <b>Note:</b> The background color that you set is the background color if you selected no background for a Scene on the Background Selection page.                                                                                           |

- 9. Click Preview to play your Scene before publishing it.
- 10. Click Finish.

The SitePal Wizard closes.

## Remove a SitePal Scene from the current slide

1. On the Dreamweaver Commands menu, click SitePal Wizard.

The Oddcast SitePal Scene Wizard appears.

2. Enter your account email address and your password, and then click Next.

The next page of the Scene Wizard appears.

- 3. Click Remove the SitePal Scene from this page.
- 4. Click **Remove**, and then click Yes to confirm that you want to remove the Scene.

**Note:** Removing a SitePal Scene from your local webpage within Dreamweaver does not remove the Scene from your SitePal account.